# Agent installatie

#### context

dit document beschrijft de installatie van UrBackup client op Windows

## installatie

- 1. download de agent vanaf de website
- 2. **installeer** de agent.
- open de UrBackup web pagina

bootnote>Als de UrBackup client in hetzelfde subnet staat als de UrBackup server wrdt hij ontdekt ahv broadcast.</bootnote>

## problemen, problemen

#### client verschijnt niet in de webUI

- controleer op de asset of UDP verkeer vanaf de backup server aankomt (wireshark).
  - zie je geen verkeer toekomen, dan bestaat de kans dat de asset zich bij een andere backup server heeft geregisteerd.

#### client verschijnt in de verkeerde webUI,

Nodes registreren zich bij een backup server en houden de serverkey bij in odertsaande locatie: C:\Program Files\UrBackup\server idents oplossing:

- verwijder server\_idents.txt
- stop the UrBackup client back-end service
- wacht 5min
- start the service
- open urbackup webUl > Add hostname/IP as client discovery hint: voeg de server toe.

Als dat niet ten volle werkt:

- verwijder de Urbackup-client software
- verwijder de client uit de Urbackup web console
- draai een database cleanup (zie: Cleanup

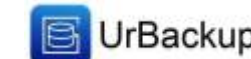

### meer info

voeg hier linken toe naar verdere uitleg

urbackup

From: https://louslab.be/ - **Lou's lab** 

Permanent link: https://louslab.be/doku.php?id=urbackup:agent\_install

Last update: 2024/11/16 18:14

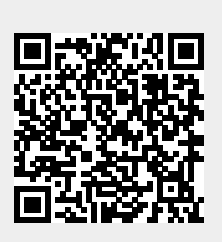